#### การยืนยันตัวตนทางดิจิทัล (NDID) vองธนาคารทหารไทยธนชาต

# เลือกผู้ให้บริการ "ธนาคารทหารไทยธนชาต" และ กดปุ่ม "ถัดไป"

| พิสูจน์และยืนยันตัวตนทางดิจิทัล (NDID)                                                                                                    |
|----------------------------------------------------------------------------------------------------|
|                                                                                                    |
|                                                                                                    |
|                                                                                                    |
| กรุณาเสือกผู้ให้บริการยืบยันคัวตน เช่น ธนาคาร ที่ท่าน<br>เคยท่ายภาพใบหน้าเพื่อยืนยันคัวตน และมีไมบาย<br>แอปพลิเคชันของธนาคารดังกล่าว หรือสมัครใช้บริการ<br>NDID แล้ว |
| โปรดเลือกผู้ให้บริการ NDID<br>เพื่อคำเนินการพิสูจน์และยืนยันตัวตน                                                                                                    |
| ผู้ให้บริการ 🗸                                                                                                    |
|                                                                                                    |
|                                                                                                    |
|                                                                                                    |
|                                                                                                    |
|                                                                                                    |
|                                                                                                    |
|                                                                                                    |
| กัดไป                                                                                                    |

# ระบบแจ้งเตือนให้ดำเนินการต่อที่แอปพลิเคชัน ttb touch

| III Carrier          | 1:20 PM               | @ 100% 🔳     |  |
|----------------------|-----------------------|--------------|--|
| < ยืนยันตั           | วตนทางดิจิทัล (ND     | ID) 🚯        |  |
|                      |                       |              |  |
| กรุณาเปิดแอปพลิเคชัน |                       |              |  |
| ttb touch            |                       |              |  |
| IWÐ                  | หาแนนการยนยนต่อต      | าน           |  |
|                      |                       |              |  |
|                      | ttb                   |              |  |
|                      |                       |              |  |
| NDIN Status          | Looding               |              |  |
| NDIN Status          | Eddabb5d45b5d45b      | 5d45b5d45    |  |
| NDIN Request ID      | b5d45                 | 004000040    |  |
| Reference ID         | 5d45b5d45b5d45b       | 5d45         |  |
| Request Message      | ท่านกำลังยืนยันตัวตเ  | นเพื่อใช้ตาม |  |
|                      | วัตถุประสงค่งองบริษีเ | าหลักทรัพย์  |  |
|                      |                       |              |  |
|                      |                       |              |  |
|                      |                       |              |  |
|                      |                       |              |  |
|                      |                       |              |  |
|                      | าคารทัตองการยนยนต     | DAD          |  |
|                      |                       |              |  |

# เปิดแอปพลิเคชันธนาคารจากหน้าจอ โทรศัพท์

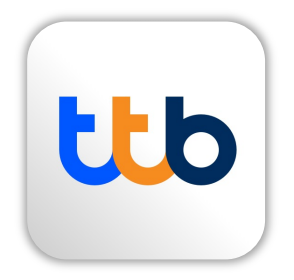

#### DAOL SECURITIES (THAILAND) PCL

#### การยืนยันตัวตนทางดิจิทัล (NDID) ของธนาคารทหารไทยธนชาต

# จากหน้าหลักไปที่ปุ่ม บริการ ที่แถบเมนูด้านล่าง

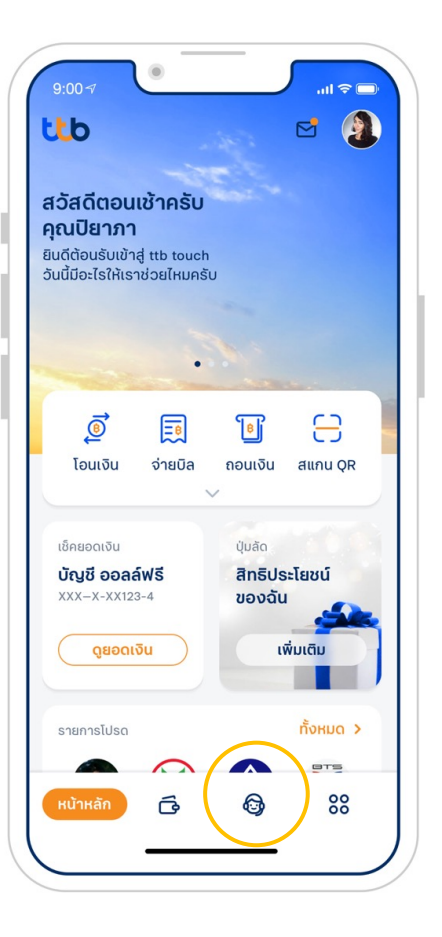

แถบเมนู บริการอื่น ๆ เลือก พิสูจน์และยืนยันตัวตน (NDID)

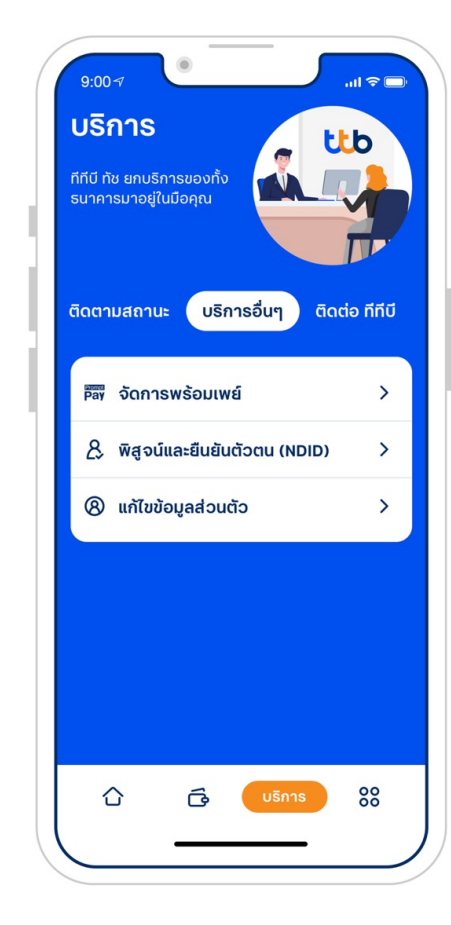

# เลือกรายการที่ทำการขอบริการ พิสูจน์และยืนยันตัวตน (NDID)

| นริการ NDD                                 | รายละเอีย |
|--------------------------------------------|-----------|
|                                            |           |
| ำขอรอการยืนยัน                             |           |
| ธนาคารไทยพาณิชย์                           | >         |
| เรื่อง<br>คำขอยืนยันตัวตน                  |           |
| วันคำขอหมดอายุ<br>5 พ.ค. 65, 14:29 น.      |           |
| ธนาคารกสิกรไทย                             | >         |
| เรื่อง<br>คำขอรายการเดินบัญชี (dStatement) |           |
| วันคำขอหมดอายุ<br>5 พ.ค. 65, 14:03 น.      |           |
|                                            |           |
| ระวัติคำขอ                                 |           |
| ธนาคารไทยพาณิชย์                           | >         |
| เรื่อง<br>คำขอรายการเดินบัญชี (dStatement) |           |
| ດັບດຳເປັນດາດ                               |           |

#### การยืนยันตัวตนทางดิจิทัล (NDID) ของธนาคารทหารไทยธนชาต

# อ่านรายละเอียดคำงอยืนยันตัวตน และกดดำเนินการต่อ

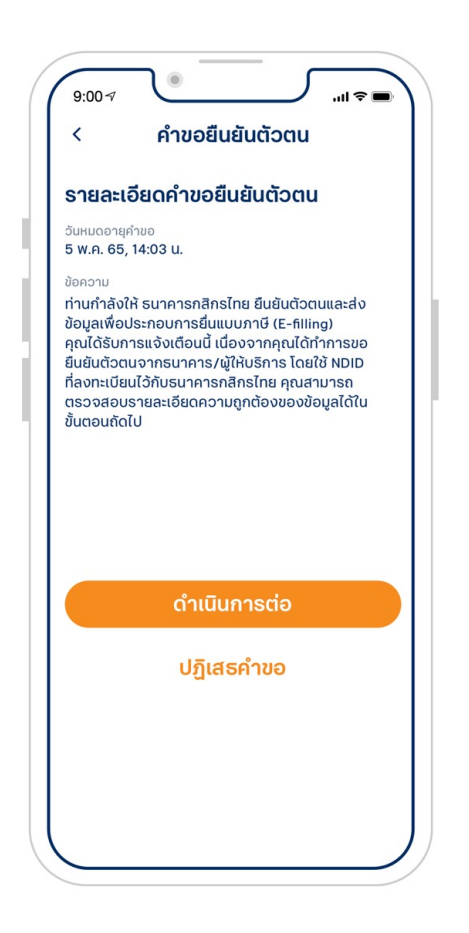

# อ่านข้อกำหนดและเงื่อนไขการถ่ายภาพยืนยัน จากนั้นกดยินยอม

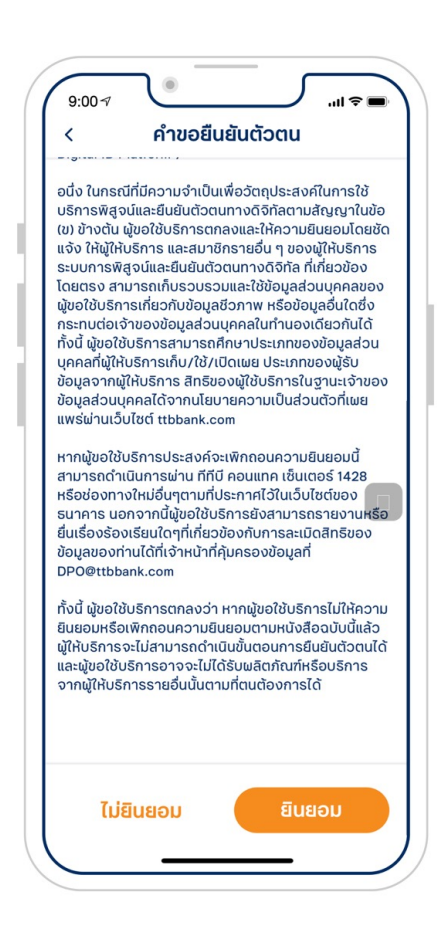

# อ่านข้อแนะนำในการถ่ายภาพยืนยัน ตัวตน ก่อนกดเริ่มต้นถ่ายภาพ

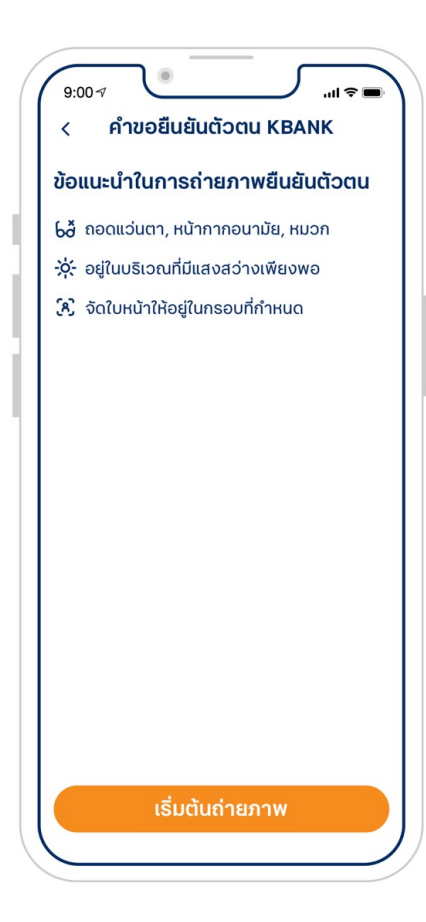

#### การยืนยันตัวตนทางดิจิทัล (NDID) vองธนาคารทหารไทยธนชาต

# ถ่ายภาพตามคำแนะนำเพื่อเปรียบเทียบใบหน้า

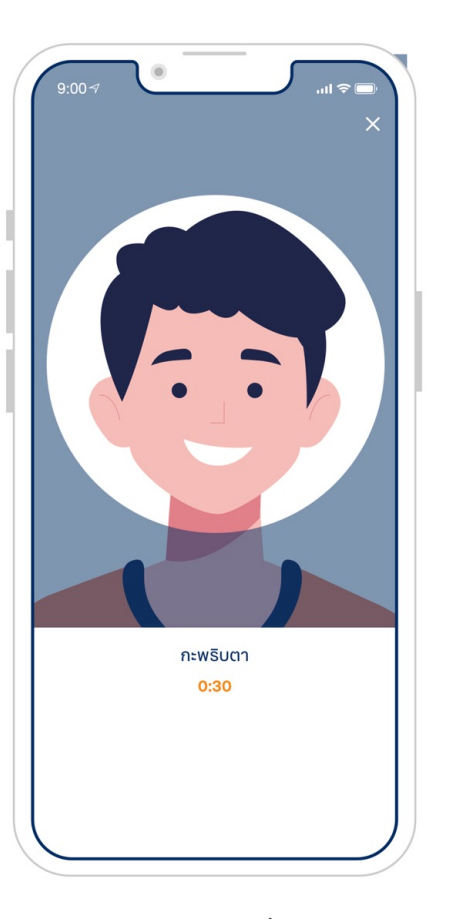

# เมื่อเปรียบเทียบใบหน้าสำเร็จแล้วกดถัดไป

# -00.6 เปรียบเทียบใบหน้าสำเร็จ ภาพถ่ายปัจจุบันเปรียบเทียบกับใบหน้าในฐาน ข้อมูลตรงกัน

# ดูข้อมูลส่วนตัวทั้งหมด และกดยืนยัน

| 9:00 ๗<br>< การยืนยันตัวตน |                                                           |  |
|----------------------------|-----------------------------------------------------------|--|
| ข้อมูลส่วนตัว              | ี แก้ไข                                                   |  |
| ชื่อ (ไทย)                 | อุรัสยา                                                   |  |
| นามสกุล (ไทย)              | อารมณ์ดี                                                  |  |
| ชื่อ (อังกฤษ)              | Urassaya                                                  |  |
| นามสกุล (อังกฤษ)           | Aromdee                                                   |  |
| วันเกิด                    | 11 J.A. 23                                                |  |
| สัญชาติ                    | ไทย                                                       |  |
| สถานภาพ                    | โสด                                                       |  |
| เลขบัตรประชาชน             | 1-2122-00123-26-8                                         |  |
| อีเมล                      | Urassaya@gmail.com                                        |  |
| เบอร์มือถือ                | 090-362-4224                                              |  |
| ที่อยู่ตามทะเบียนบ้าน      | 122/123 หมู่บ้านมั่งมี<br>ถนนพหลโยธิน<br>ชอยศรีสุข ลาดยาว |  |

DAOL SECURITIES (THAILAND) PCL

#### การยืนยันตัวตนทางดิจิทัล (NDID) ของธนาคารทหารไทยธนชาต

### ใส่ PIN เพื่อยืนยันการทำรายการ

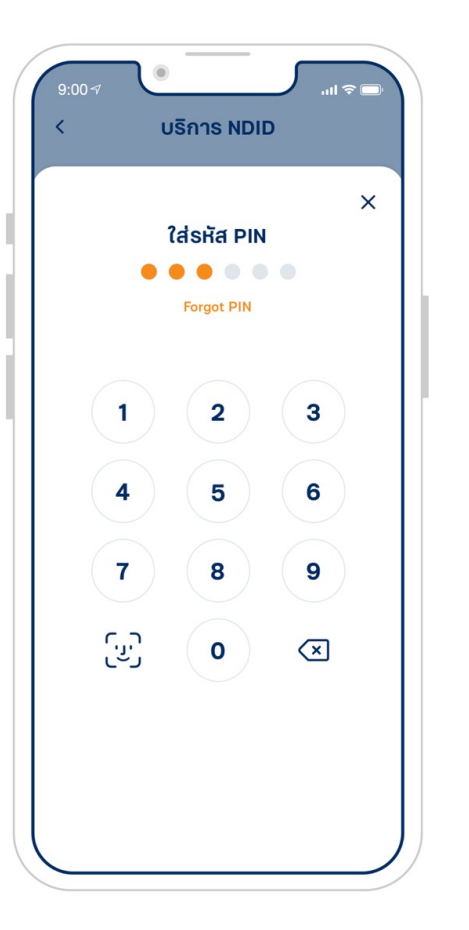

#### ทำรายการยืนยันตัวตนสำเร็จ

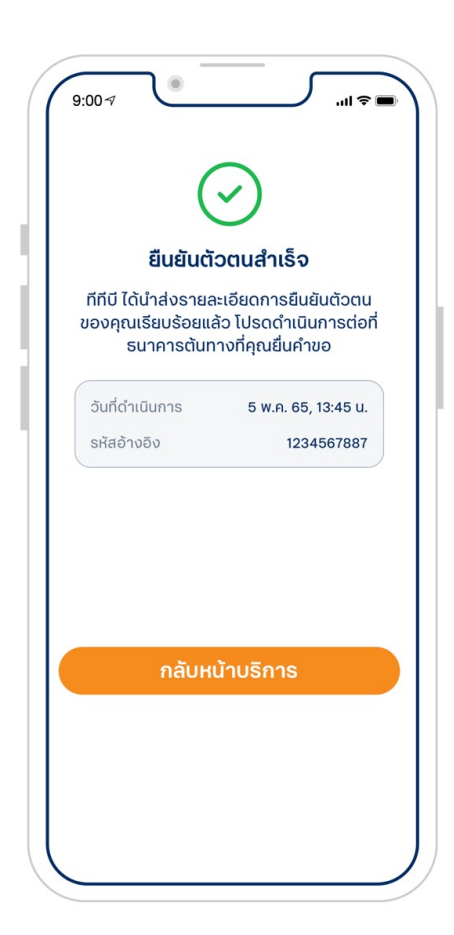

เมื่อทำรายการยืนยันตัวสำเร็จ <u>กลับมาที่ระบบเปิดบัญชีออนไลน์ของ</u> <u>DAOL SEC เพื่อดำเนินการขั้นต่อไป</u>